PLAT U-Center 2.0 Ucenter 连辉 2021-09-28 发表

## 组网及说明

不同产品线的组件都可以一同部署在统一底盘上,不同的产品会在不同的技术域中,只有在正确的技术域里面才能看到产品的页面。比如在运维域里面就看不到EIA/EAD的v9,只能看到U-Center 2.0。以下提供切换技术域的方法。

| 配置步骤                                                                 |                                                |                        |                       |                    |
|----------------------------------------------------------------------|------------------------------------------------|------------------------|-----------------------|--------------------|
| 1、以北向IP打开                                                            | F以下链接: http://北向IP:                            | 30000/central/view/per | spective/perspective. | html               |
| ← → C ▲ 不安全   192.168.113.10.1 ● ● ● ● ● ● ● ● ● ● ● ● ● ● ● ● ● ● ● | 0000/central/view/perspective/perspective.html |                        |                       | * 0 0              |
| 技术或管理                                                                |                                                |                        |                       | () #B              |
| Rit                                                                  |                                                |                        |                       |                    |
| 848 ÷                                                                | 1965 ÷                                         | 900869 ÷               | 默认技术域                 | <b>祥代</b>          |
| Operation                                                            |                                                |                        |                       | 0                  |
| 全城                                                                   |                                                |                        |                       | ø                  |
| 共和2条纪录。当前第1-2,第1/1页                                                  |                                                |                        |                       | 1 > 15至/月 ~ 政臣 1 月 |
|                                                                      |                                                |                        |                       |                    |
|                                                                      |                                                |                        |                       |                    |
|                                                                      |                                                |                        |                       |                    |
|                                                                      |                                                |                        |                       |                    |
|                                                                      |                                                |                        |                       |                    |
|                                                                      |                                                |                        |                       |                    |
| A                                                                    |                                                |                        |                       |                    |
|                                                                      |                                                |                        |                       |                    |
|                                                                      |                                                |                        |                       |                    |
|                                                                      |                                                |                        |                       |                    |
|                                                                      |                                                |                        |                       |                    |

2、点击"操作"按钮,设置为默认技术域

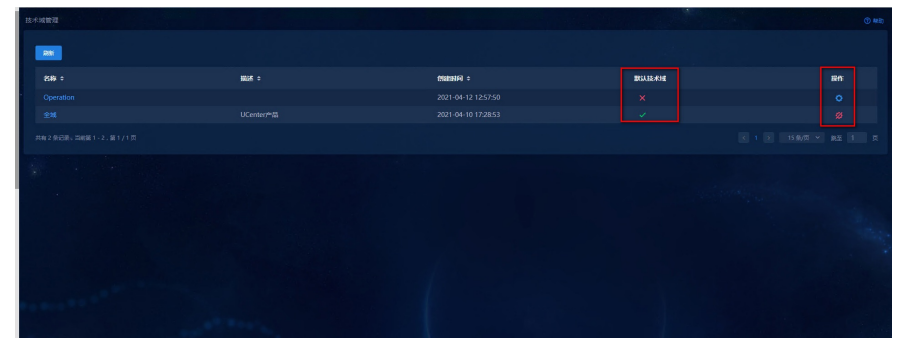

3、回到U-Center 2.0页面,退出登录再重新登录,可以进入设置的默认技术域

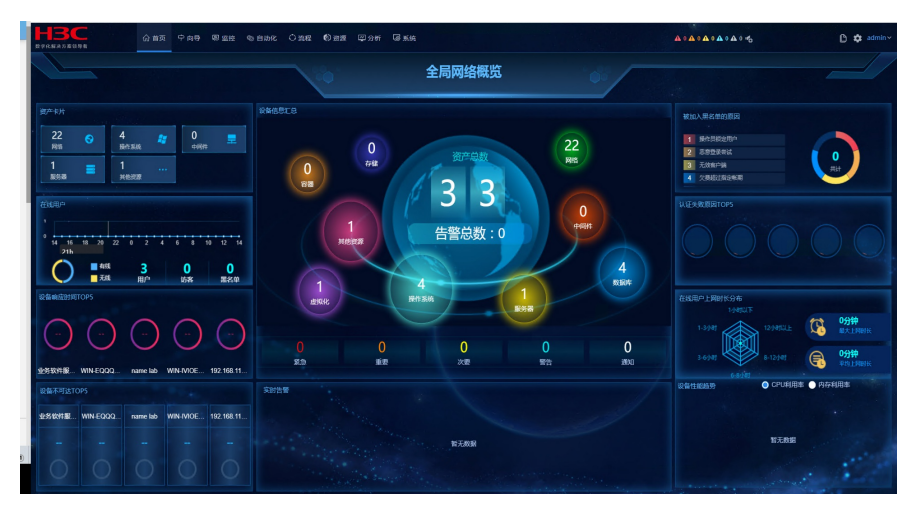

| 30 T C C C C | >+ 1-7=    |      |
|--------------|------------|------|
| 四百百          | - <b>-</b> |      |
| HU.E         | ノくりせ       | 2111 |

无